# Message Broadcasting

Message Broadcasting on EasyMP Monitor -sovelluksen laajennus. Järjestelmänvalvojat voivat lähettää tämän laajennuksen avulla viestejä ja ilmoituksia yhteen tai useampaan projektoriin tai verkon kaikkiin projektoreihin. Viestit voidaan lähettää manuaalisesti tai EasyMP Monitor -sovelluksen Ajastin-toiminto voidaan määrittää lähettämään viestit automaattisesti.

# Käyttöympäristö

Varmista ennen Message Broadcasting -laajennuksen asentamista, että EasyMP Monitor -sovellus (versio 4.50 tai uudempi) on asennettu ja että seuraavat vaatimukset täyttyvät.

- Yhteensopivat tietokoneet
  Windows<sup>®</sup> 7, Windows Vista<sup>®</sup>, Windows XP tai Windows
  2000 Professional
- Varmista, että käyttämäsi projektorit tukevat Message Broadcasting -laajennusta. Tarkista asia tarvittaessa osoitteesta <u>www.epson.com</u>.
- Projektorit, joihin viestejä halutaan lähettää, on rekisteröitävä etukäteen EasyMP Monitor -sovellukseen.

### Message Broadcasting -laajennuksen asentaminen

Lataa ja asenna Epsonin WWW-sivuston ohjeiden mukaisesti.

# Viestien luominen

Luo viestitiedosto(t) JPEG-muodossa. Voit lähettää jopa 1920 x 1200 kuvapisteen kokoisia JPEG-kuvia.

#### huomautus

Jos jokin valitsemistasi projektoreista on sammutettuna, niiden virta kytkeytyy automaattisesti päälle, kun Message Broadcasting -laajennus käynnistyy. Jos laitteita käytetään verkossa, varmista että projektorien Laajennettu-valikon Valmiustila -asetukseksi on määritetty Yhteys päällä. JPEG-muotoisten viestien luominen onnistuu helpoiten tallentamalla Microsoft<sup>®</sup> PowerPoint<sup>®</sup> -ohjelman diat JPG-tiedostoiksi.

- 1. Kun olet luonut PowerPoint-ohjelmassa dian tai diasarjan, valitse Tiedosto-valikon Tallenna nimellä -vaihtoehto.
- 2. Valitse tiedostotyypiksi JPEG-tiedosto (\*.jpg) ja napsauta sitten Tallenna.

Jos teet useita dioja samalla kertaa, voit valita tallennusvaihtoehdoksi Kaikki diat tai Vain tämä dia.

# Viestien lähettäminen

Voit lähettää yksittäisen JPEG-tiedoston tai valita useita JPEG-tiedostoja sisältävän kansion, joka lähetetään diaesityksenä.

#### Manuaalinen lähettäminen

Voit valita lähetettäväksi manuaalisesti yksittäisen JPEG-tiedoston tai useita JPEG-tiedostoja sisältävän kansion.

1. Käynnistä EasyMP Monitor -sovellus.

Näytössä näytetään rekisteröidyt projektorit ja ryhmät, eli se voi näyttää esimerkiksi seuraavalta:

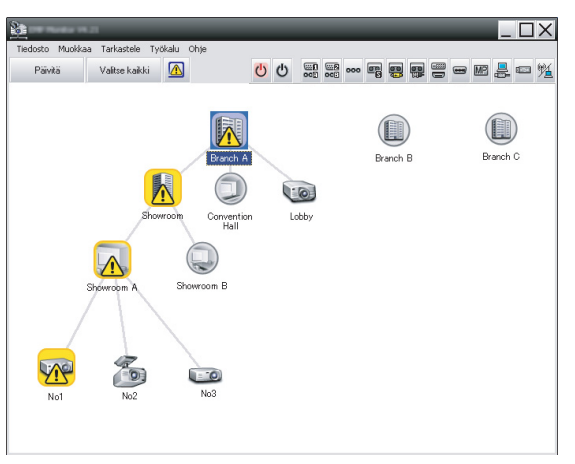

#### huomautus

Tämä näyttö on esimerkki Ryhmittelynäkymä -näkymästä. Näyttösi näyttää erilaiselta Yksityiskohtainen luettelonäkymä -näkymässä.  Avaa Työkalu -valikko ja valitse Plug-in-laajennus > Message Broadcasting.

Näyttöön avautuu Message Broadcasting -ikkuna:

| lessage Broadcasting Ver. X.XX |                 | ×       |
|--------------------------------|-----------------|---------|
| Projector list                 |                 |         |
| Projector 10                   | • File          |         |
|                                |                 | Select  |
|                                | C Folder        |         |
|                                |                 | Select  |
|                                | Update interval | minutes |
|                                | Sta             | art End |
|                                |                 |         |
|                                |                 |         |
|                                |                 |         |
|                                |                 | Close   |

#### huomautus

Message Broadcasting -sovelluksen käyttöliittymä on saatavilla vain englanninkielisenä.

- 3. Valitse projektori tai ryhmä, johon haluat lähettää viestisi.
- Valitse jompikumpi seuraavista valintanapeista.
  File: valitse tämä, kun haluat lähettää yhden tiedoston.
  Folder: valitse tämä, kun haluat useita tiedostoja diaesityksenä.
- 5. Napsauta Select ja valitse sitten lähetettävä tiedosto tai kansio. Tiedosto tai kansio avautuu Message Broadcasting -ikkunaan:

| Message Broadcasting Ver. X.XX |                                                                      | × |
|--------------------------------|----------------------------------------------------------------------|---|
| Projector list                 |                                                                      |   |
| Frojector 10                   | File  Select  Folder  C: Users John Smith/Documents/Announce  Select |   |
|                                | Update interval 1 • minutes                                          |   |
|                                | Start End                                                            |   |
|                                | Close                                                                |   |

#### huomautus

Projektorin käyttäjät tai esityksen pitäjät voivat lopettaa viestin lähettämisen milloin tahansa painamalla projektorin tai kauko-ohjaimen Esc-painiketta.

Kun Esc-painiketta on painettu, projektori ei vastaanota lähetysviestejä ennen kuin se käynnistetään uudelleen.

#### huomautus

Tämä näyttö on esimerkki Ryhmittelynäkymä -näkymästä. Näyttösi näyttää erilaiselta Yksityiskohtainen luettelonäkymä -näkymässä.

- 6. Jos valitsit kansion, voit määrittää diojen vaihtumisvälin. Valitse minuuttimäärä Update interval -kohdasta.
- 7. Napsauta Start.

Viestisi tai diaesityksesi lähetetään valittuun projektoriin tai ryhmään.

Jos projektori on jo toiminnassa, Message Broadcasting keskeyttää käynnissä olevan esityksen.

8. Kun haluat lopettaa viestin näyttämisen tai diaesityksen, napsauta End.

Jos et napsauta End-painiketta, viesti pysyy näytöllä. Jos lähetät diaesitystä, se toistetaan uudestaan, kunnes lopetat sen.

#### Automaattinen lähettäminen

EasyMP Monitor -sovelluksen Ajastin-toiminto voidaan määrittää lähettämään diaesitykset ja viestit automaattisesti.

 Käynnistä EasyMP Monitor -sovellus. Näytössä näytetään rekisteröidyt projektorit ja ryhmät, eli se voi näyttää esimerkiksi seuraavalta:

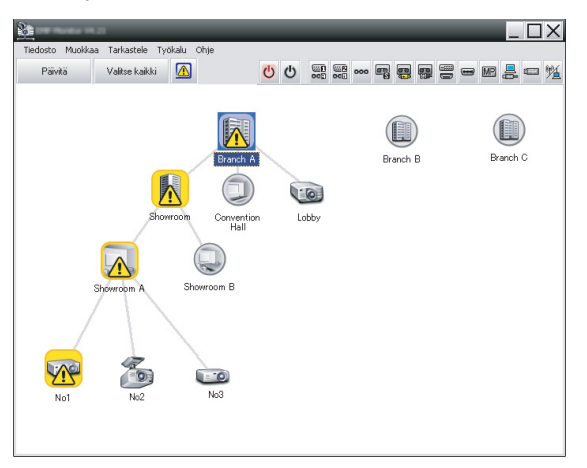

2. Avaa Työkalu -valikko ja valitse Ajastin > Ajastinasetukset. Näyttöön avautuu Ajastinasetukset -ikkuna:

| Ajastinasetukset |           |          |            | -       |       | -   | -     | X         |
|------------------|-----------|----------|------------|---------|-------|-----|-------|-----------|
| Projektorit      | Pvm       |          |            |         |       |     |       |           |
| 🖃 🚺 Branch A     |           |          | •          | 08/2005 | 5     | •   |       |           |
| Convention Hall  | SUN       | MAA      | TII        | KES     | TOR   | PER | LAU   | 7         |
|                  |           | 1        | 2          | 3       | 4     | 5   | 6     |           |
| E Showroom A     | 7         | 8        | 9          | 10      | 11    | 12  | 13    | -         |
| GCC No1          | 14        | 15       | 16         | 17      | 18    | 19  | 20    |           |
| GAD No2          | 21        | 22       | 23         | 24      | 25    | 26  | 27    |           |
| GCC No3          | 28        | 29       | 30         | 31      |       |     |       |           |
| E B Prach R      | _         |          |            |         |       |     |       |           |
| + III Branch C   | Aiastimet |          |            |         |       |     |       |           |
|                  |           |          |            |         |       |     |       |           |
|                  | Na        | yttonimi |            |         | Pvm   |     | Alka  | Kaytto    |
|                  |           |          |            |         |       |     |       |           |
|                  |           |          |            |         |       |     |       |           |
|                  |           |          |            |         |       |     |       |           |
|                  |           |          |            |         |       |     |       |           |
|                  |           |          |            |         |       |     |       |           |
|                  |           |          |            |         |       |     |       |           |
|                  |           |          |            |         |       |     |       |           |
|                  | Käytös    | sä       | Ei käytös: | sä      | Lisää | i   | Muokk | aa Poista |
|                  |           |          |            |         |       |     |       | Sulje     |

- 3. Valitse projektori tai ryhmä, johon haluat lähettää viestisi.
- 4. Napsauta Lisää.

Näyttöön avautuu Luo uusi ajastin -ikkuna:

| Create New Timer |            | × |
|------------------|------------|---|
| Schedule mode    | Date       | • |
| Date             | 2009/03/26 | • |
| Time (24 hour)   | 09:55      | • |
| 0peration        | Power ON   | • |
|                  |            |   |
|                  |            |   |
|                  |            |   |
|                  |            |   |
|                  |            |   |
|                  |            |   |
|                  |            |   |
|                  |            |   |
|                  |            |   |

- 5. Valitse Aikataulutila -ruudun 🔽 -vaihtoehto, ja valitse jokin seuraavista:
  - Pvm—Valitse lähetyspäivämäärä.
  - Joka viikko—Valitse alkamis- ja päättymispäivämäärät, sekä päivä tai päivät, joina haluat lähettää.
  - Joka päivä—Valitse päivittäisen lähetyksen alkamis- ja päättymispäivämäärät.

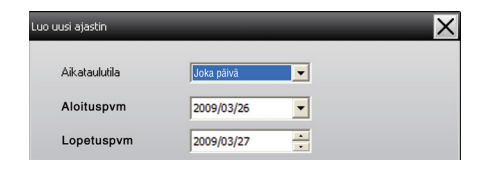

- 6. Valitse lähetyksen alkamisaika.
- Valitse Käyttö -ruudussa Ja valitse Message Broadcasting start. Valitse sitten OK.

Näyttöön tulee seuraava näkymä.

| Create New Timer |                        | ×              |
|------------------|------------------------|----------------|
| Schulzk gode     | Date                   | <b>_</b>       |
| 1e               | 2009/04/01             |                |
| Type (24 head    | 17:08                  | •              |
| Denter           | Message Broadcasting   | start 💌        |
| You are about to | start Message Broadcas | sting session. |
|                  |                        |                |
| • File           |                        |                |
|                  |                        | Select         |
| C Folder         |                        |                |
|                  |                        | Select         |
| Update interva   | 5 🛨                    | minutes        |
|                  |                        |                |
|                  |                        |                |
|                  |                        |                |
|                  | 0                      | Cancel         |
|                  |                        | Caricer        |

Valitse jompikumpi seuraavista valintanapeista.
 File: valitse tämä, kun haluat lähettää yhden tiedoston.
 Folder: valitse tämä, kun haluat useita tiedostoja diaesityksenä.

- 9. Napsauta Select ja valitse sitten lähetettävä tiedosto tai kansio.
- 10. Jos olet lähettämässä diaesitystä, voit määrittää diojen vaihtumisvälin.

Valitse minuuttimäärä Update interval -kohdasta.

11. Napsauta OK.

Aikataulu näytetään Ajastinasetukset -ikkunassa:

| Ajastinasetukset   |            | -            | -        | -   | -            | -    | -     | ×              |
|--------------------|------------|--------------|----------|-----|--------------|------|-------|----------------|
| Projektorit        | Pvm        |              | 08/200   | 5   |              |      |       |                |
| Convention Hall    | SUN        | I MAA        | TII      | KES | TOR          | PER  | LAU   |                |
|                    |            | 1            | 2        | 3   | 4            | 5    | 6     |                |
| E E Showroom A     | 7          | 8            | 9        | 10  | 11           | 12   | 13    |                |
| CCC No1            | 14         | 15           | 16       | 17  | 18           | 19   | 20    |                |
| EC No2             | 21         | 22           | 23       | 24  | 25           | 26   | 27    |                |
| CO No3             | 28         | 29           | 30       | 31  |              |      |       |                |
| E E Showroom B     |            |              |          |     |              |      |       |                |
| Branch B  Branch C | Ainstin    | -1           |          |     |              |      |       | _              |
|                    | Masun      |              |          |     |              |      |       |                |
|                    |            | Näyttönimi   |          |     | Pvm          |      | Aika  | Käyttö         |
|                    | Ģ <b>G</b> | COD Lobby    |          |     | 2005/08/18 1 |      | 19:03 | PC2 or Input B |
|                    | 12         | Showroom A   |          |     | 2005/08      | 3/18 | 19:06 | Power ON       |
|                    | 121        | Showroom B   |          |     | 2005/08      | 3/18 | 20:05 | Power ON       |
|                    | (CC)       | No3          |          |     | 2005/08      | 3/18 | 20:07 | Power ON       |
|                    | ÷.         | Convention H | all      |     | 2005/08      | 3/19 | 20:04 | Power ON       |
|                    |            |              |          |     |              |      |       |                |
|                    |            |              |          |     |              |      |       |                |
|                    |            |              |          |     |              |      |       |                |
|                    | Kä         | vtössä       | Eikävtös | sä  | Lisää        |      | Muokk | kaa Poista     |
| ,                  |            |              |          |     |              |      |       |                |
|                    |            |              |          |     |              |      |       | Sulje          |

12. Valitse lähetyksen lopettamisaika.

Valitse Lisää ja valitse aika. Valitse sitten Käyttö -kohdassa Message Broadcasting end, ja napsauta OK. Aika täytyy määrittää. Muussa tapauksessa viestin lähettäminen jatkuu loputtomasti.

Näytön alalaidan painikkeiden avulla voit ottaa ajastinasetukset käyttöön, poistaa ne käytöstä tai muokata tai poistaa niitä.

13. Kun olet määrittänyt tarvittavat ajastinasetukset, tallenna asetukset napsauttamalla Sulje.

#### huomautus

Projektorin käyttäjät tai esityksen pitäjät voivat lopettaa viestin lähettämisen milloin tahansa painamalla projektorin tai kauko-ohjaimen Esc-painiketta.

Kun Esc-painiketta on painettu, projektori ei vastaanota lähetysviestejä ennen kuin se käynnistetään uudelleen.

# Ongelmien ratkaiseminen

Jos viestit eivät näy valituissa projektoreissa, tarkista seuraavat asiat:

- Jos viesti ei näy missään projektorissa, tarkista sen tietokoneen palomuuriasetukset, jossa EasyMP Monitor -sovellusta käytetään. Varmista, että EasyMP Monitor -sovellus on määritetty palomuurin poikkeuksiin.
- Jos viesti ei näy jossain tietyssä projektorissa, varmista että projektorin Laajennettu-valikon Valmiustila-asetukseksi on määritetty Yhteys päällä.
- Jos projektorin käyttäjä tai esityksen pitäjä on lopettanut viestien lähettämisen Esc-painiketta painamalla, projektori ei vastaanota lähetysviestejä ennen kuin se käynnistetään uudelleen. Koeta käynnistää projektori uudelleen.